# Handleiding *handmatig* instellen draadloos netwerk "noorderpoort" onder Windows 8

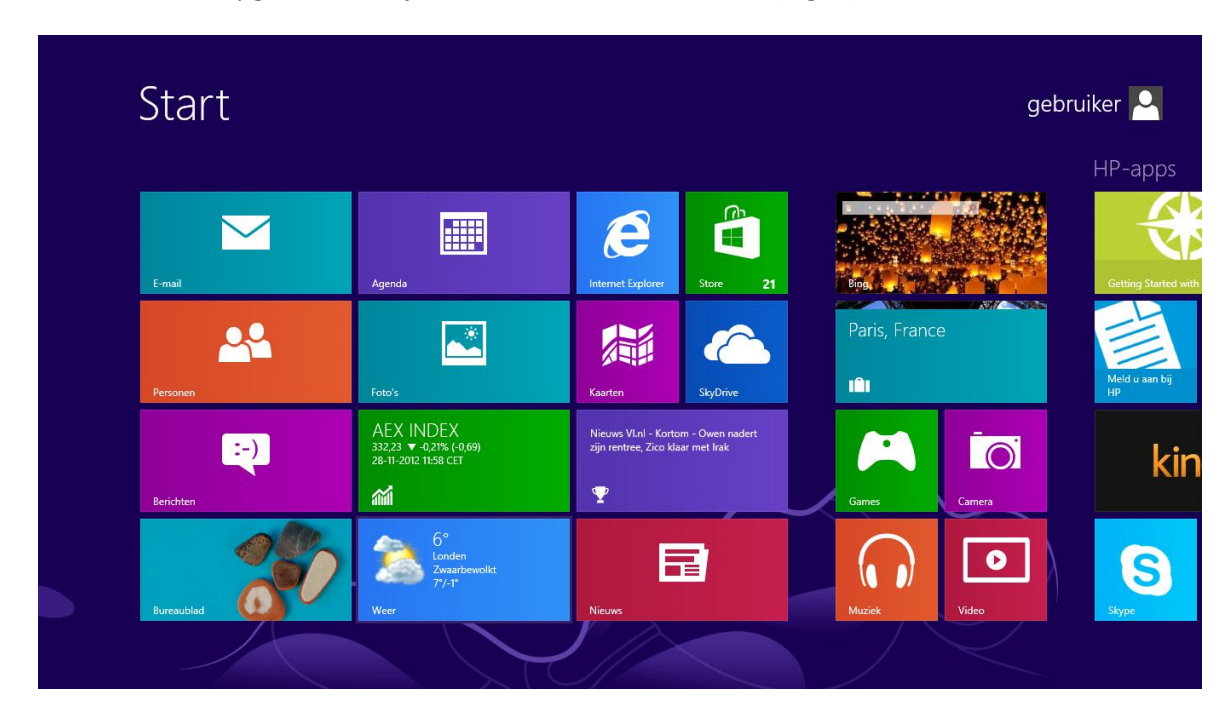

Als Windows 8 opgestart is zie je onderstaand "Start" scherm (Fig. 1).

Fig. 1

Toets windows + F voor onderstaand scherm (Fig. 2).

|            |                   |               |               | - ·               |
|------------|-------------------|---------------|---------------|-------------------|
| Anne       |                   |               |               | Zoeken            |
| Apps       |                   |               |               | Аррз              |
| Agenda     | Getting Started   | Nieuws        | Weer          | <b>م</b>          |
| Eerichten  | HP Connected      | Norton Studio | Windows Live  | · Pps             |
| Bing       | Photo powered b   | Personen      | Windows Live  | Instellingen      |
| Bureaublad | Kaarten           | Reizen        | Photo Gallery | Bestanden         |
| Camera     | X ALE             | SkyDrive      |               | Bing              |
| <b>LO</b>  | K lezer           | Chme          |               | f E-mail          |
|            |                   | S Skype       |               |                   |
| Financieel | Meld u aan bij HP | Sport         |               | Inancieel         |
| Foto's     | Microsoft Office  | Store         |               | Foto's            |
| Games      | Muziek            | Video         |               | Games             |
|            |                   |               |               | Internet Explorer |
|            |                   |               |               | Kaarten           |

Selecteer "Instellingen" (Fig. 3).

| Instellingen | Zoeken<br>Instellingen |
|--------------|------------------------|
|              | Apps                   |
|              | Instellingen           |
|              | Bestanden              |
|              | Bing                   |
|              | E-mail                 |
|              | Financieel             |
|              | Foto's                 |
|              | Games                  |
|              |                        |
|              | Kaarten                |

## Fig. 3

In het zoekscherm toets je netwerkcentrum in en onderstaand resultaat wordt gevonden. Selecteer hier "Netwerkcentrum" (Fig. 4).

| Instellingen Resultaten voor "netwerkcentrum" | Zoeken<br>Instellingen<br>netwerkcentrum X P |
|-----------------------------------------------|----------------------------------------------|
|                                               | Apps 0                                       |
|                                               | Instellingen 1                               |
|                                               | Bestanden 0                                  |
|                                               | Bing                                         |
|                                               | E-mail                                       |
|                                               | Financieel                                   |
|                                               | Foto's                                       |
|                                               | Games                                        |
|                                               |                                              |
|                                               | Kaarten                                      |

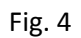

88 Netwerkcentrum -€ ⊕ -↑ 🛂 → Configuratiescherm → Netwerk en internet → Netwerkcentrum ✓ C In Configuratiescherm zoeken P Basisnetwerkgegevens weergeven en verbindingen instellen Configuratiescherm De actieve netwerken weergeven Adapterinstellingen wijzigen Geavanceerde instellingen voor delen wijzigen NPC.ROOT Toegangstype: Internet Openbaar netwerk Verbindingen: 📲 Wi-Fi (noorderpoort) De netwerkinstellingen wijzigen Een nieuwe verbinding of een nieuw netwerk instellen Een breedband-, inbel- of VPN-verbinding instellen of een router of toegangspunt instellen. Problemen oplossen -Netwerkproblemen vaststellen en oplossen of informatie voor probleemoplossing zoeken. Zie ook Internetopties

Selecteer in onderstaand scherm "Een nieuwe verbinding of een nieuw netwerk instellen" (Fig. 5).

#### Fig. 5

Thuisgroep Windows Firewall

Het volgende scherm verschijnt en hier selecteer je "Handmatig verbinding met een draadloos netwerk maken" en klikt vervolgens op "Volgende" (Fig. 6).

|                                                                                                    | - 1 |        | ×    |
|----------------------------------------------------------------------------------------------------|-----|--------|------|
| 📀 😤 Verbinding of netwerk instellen                                                                                                  |     |        |      |
| Verbindingsmethode selecteren                                                                                                    |     |        |      |
| Verbinding met internet maken<br>Een breedband- of inbelverbinding met internet maken.                                               |     |        |      |
| Een nieuw netwerk instellen<br>Een nieuwe router of een nieuw toegangspunt ingesteld.                                                |     |        |      |
| Handmatig verbinding met een draadloos netwerk maken<br>Maak verbinding met een verborgen netwerk of maak een nieuw draadloos profie | 4   |        |      |
| Verbinding met een bedrijfsnetwerk maken<br>Inbel- of VPN-verbinding met uw bedrijfsnetwerk instellen                                |     |        |      |
|                                                                                                    |     |        |      |
| Volgende                                                                                                    | Anr | nulere | en l |

Zorg ervoor dat de instellingen overeen komen met onderstaand plaatje en klik op "Volgende" (Fig. 7).

|                                |                                                          | × |
|--------------------------------|----------------------------------------------------------|---|
| 😔 🖳 Handmatig verbind          | ing met een draadloos netwerk maken                      |   |
|                                |                                                          |   |
| Geef de gegevens op            | van het draadloos netwerk dat u wilt toevoegen           |   |
| Netwerknaam:                   | noorderpoort                                             |   |
| B <u>e</u> veiligingstype:     | WPA2-Enterprise 🗸                                        |   |
| Ver <u>s</u> leutelingstype:   | AES 🗸                                                    |   |
| Beveiligingssle <u>u</u> tel:  | Tekens <u>v</u> erbergen                                 |   |
| ☑ <u>D</u> eze verbinding auto | matisch starten                                          |   |
| Ver <u>b</u> inding maken, z   | Ifs wanneer het netwerk niet uitzendt                    |   |
| Waarschuwing: als deze         | optie is ingeschakeld, is uw privacy mogelijk in gevaar. |   |
|                                |                                                          |   |
|                                |                                                          |   |
|                                | V <u>o</u> lgende Annulere                               | n |

#### Fig. 7

In het volgende venster selecteer je "Verbindingsinstellingen wijzigen" (Fig. 8).

|                                                                                                    | - |         |
|----------------------------------------------------------------------------------------------------|---|---------|
| 📀 🔮 Handmatig verbinding met een draadloos netwerk maken                                                                      |   |         |
| noorderpoort is toegevoegd                                                                                                    |   |         |
| Verbindingsinstellingen wijzigen<br>Open de eigenschappen van de verbinding zodat de instellingen kunnen<br>worden gewijzigd. |   |         |
|                                                                                                    |   |         |
|                                                                                                    |   |         |
|                                                                                                    |   | Sluiten |

Zorg ervoor dat de instellingen overeen komen met onderstaand plaatje en klik op het tabblad "Beveiliging" (Fig. 9).

| Eigenschappen van                                                                                                    | draadloos netwerk noorderpo                                                                                                    |
|----------------------------------------------------------------------------------------------------|----------------------------------------------------------------------------------------------------|
| Verbinding Beveiliging                                                                                                    |                                                                                                    |
| Naam:                                                                                                    | noorderpoort                                                                                                    |
| SSID:                                                                                                    | noorderpoort                                                                                                    |
| Type netwerk:                                                                                                    | Toegangspunt                                                                                                    |
| Beschikbaarheid van<br>netwerk:                                                                                                 | Alle gebruikers                                                                                                    |
| <ul> <li>✓ Automatisch verbibereik is</li> <li>Andere draadlozenetwerk</li> <li>Verbinding maken, naam (SSID) niet u</li> </ul> | nding maken wanneer dit netwerk binnen<br>netwerken zoeken tijdens de verbinding met dit<br>zelfs wanneer het netwerk de bijbehorende<br>iitzendt |
|                                                                                                    | OK Annuleren                                                                                                    |

Fig. 9

Zorg ervoor dat de instellingen overeen komen met onderstaand plaatje en Selecteer "Instellingen" (Fig. 10).

| Eigenschappen van draa                           | dloos netwerk noorderpo             | × |
|--------------------------------------------------|-------------------------------------|---|
| Verbinding Beveiliging                           |                                     |   |
|                                                  |                                     |   |
| B <u>e</u> veiligingstype:                       | WPA2-Enterprise V                   |   |
| Versleutelingstype:                              | AES 🗸                               |   |
| Selecteer een methode voor                       | netwerkauthent <del>icatie:</del>   |   |
| Microsoft: Beveiligde EAP (P                     | EAP) V <u>I</u> nstellingen         |   |
| ☑ <u>M</u> ijn referenties voor dez<br>aangemeld | e verbinding onthouden nadat ik ben |   |
| Ge <u>a</u> vanceerde instelling                 | jen                                 |   |
|                                                  |                                     |   |
|                                                  | OK Annuleren                        |   |

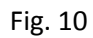

Zorg ervoor dat de instellingen overeen komen met onderstaand plaatje en selecteer "Configureren" (Fig. 11).

| Beveiligde EAP-eigenschappen                                                                                                    | × |
|----------------------------------------------------------------------------------------------------|---|
| Als er verbinding wordt gemaakt:                                                                                                    |   |
| ✓ Het certificaat valideren om de identiteit van de server te verifiëren                                                                                                    |   |
| Verbinding maken met deze servers (voorbeelden: srv1;srv2;.*\.srv3\.com):                                                                                                    |   |
| Vertrouwde <u>b</u> asiscertificeringsinstanties:                                                                                                    |   |
| Baltimore CyberTrust Root                                                                                                    |   |
| Class 3 Public Primary Certification Authority                                                                                                    |   |
|                                                                                                    |   |
|                                                                                                    |   |
| Microsoft Root Certificate Authority                                                                                                    |   |
| Microsoft Root Certificate Authority 2010                                                                                                    |   |
| < >                                                                                                    |   |
| Meldingen voorda <u>t</u> verbinding wordt gemaakt:                                                                                                    |   |
| De gebruiker informeren dat de server-id niet kan worden geverifieerd                                                                                                    |   |
| S <u>e</u> lecteer een authenticatiemethode:                                                                                                    |   |
| Beveiligd wachtwoord (EAP-MSCHAP v2)                                                                                                    |   |
| <ul> <li>✓ S<u>n</u>el opnieuw verbinding maken inschakelen</li> <li>NAP afd<u>wi</u>ngen</li> <li>Verbinding verbreken als de server geen TI V-gryptobinding aanhiedt</li> </ul> |   |
| Identiteitsprivacy inschakelen                                                                                                    |   |
| OK Annuleren                                                                                                    |   |

Fig. 11

Zorg ervoor dat de instelling overeen komt met onderstaand. Plaatje en klik op "OK" en nogmaals "OK" (Fig. 12).

| Eigenschappen van EAP MSCHAPv2                                                                |
|-----------------------------------------------------------------------------------------------|
| Als er verbinding wordt gemaakt:                                                              |
| Automatisch mijn Windows-aanmeldingsnaam en<br>-wachtwoord gebruiken (en domein indien nodig) |
| OK Annuleren                                                                                  |

Klik in het volgende venster op "OK" (Fig. 13).

| Beveiligde EAP-eigenschappen                                                                                                    |              |
|----------------------------------------------------------------------------------------------------|--------------|
| s er verbinding wordt gemaakt:                                                                                                    |              |
| ✓ Het certificaat valideren om de identiteit van de server te verifiëren                                                                                                    |              |
|                                                                                                    |              |
| Verbinding maken met deze servers (voorbeelden: srv1;srv2;.*\.srv3\.co                                                                                                    | ):           |
|                                                                                                    |              |
| Vertrouwde basiscertificeringsinstanties:                                                                                                    |              |
| Baltimore CyberTrust Root                                                                                                    | ^            |
| Class 3 Public Primary Certification Authority                                                                                                    |              |
| Equifax Secure Certificate Authority                                                                                                    |              |
| GTE CyberTrust Global Root                                                                                                    | 0.000        |
| Microsoft Root Authority                                                                                                    |              |
| Microsoft Root Certificate Authority                                                                                                    |              |
| Microsoft Root Certificate Authority 2010                                                                                                    | ×            |
| <                                                                                                    | >            |
| Meldingen voorda <u>t</u> verbinding wordt gemaakt:                                                                                                    |              |
| De gebruiker informeren dat de server-id niet kan worden geverifieerd                                                                                                    | *            |
|                                                                                                    |              |
| ecteer een authenticatiemethode:                                                                                                    |              |
| eveiligd wachtwoord (EAP-MSCHAP v2)                                                                                                    | Configureren |
| Snel opnieuw verbinding maken inschakelen                                                                                                    |              |
| NAP afdwingen                                                                                                    |              |
| Verbinding verbreken als de server geen TI V-cryptobinding aanbiedt                                                                                                    |              |
| Identiteitsprivacy inschakelen                                                                                                    |              |
| 1 For the rest of the rest of |              |
|                                                                                                    |              |
| OK                                                                                                    | Appularap    |
| UK                                                                                                    |              |

## Fig. 13

Selecteer in het volgende venster op "Geavanceerde instellingen" (Fig. 14).

| Eigenschappen van dr            | raadloos netwer      | k noorderpo  | × |
|---------------------------------|----------------------|--------------|---|
| Verbinding Beveiliging          |                      |              |   |
|                                 |                      |              |   |
| Beveiligingstype:               | WPA2-Enterpr         | ise          | ~ |
| Versleutelingstype:             | AES                  |              | ~ |
| Selectee <u>r</u> een methode v | oor netwerkauthentic | atie:        |   |
| Microsoft: Beveiligde EA        | P (PEAP) 🗸 🗸         | Instellingen |   |
| aangemeio                       |                      |              |   |
| Ge <u>a</u> vanceerde inste     | llingen              |              |   |
|                                 |                      |              |   |
|                                 |                      |              |   |

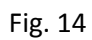

Zorg ervoor dat de instellingen overeen komen met onderstaand plaatje en Klik "OK" (Fig. 15).

| Geavanceerde instellingen ×                                                                                            |  |  |  |  |  |
|----------------------------------------------------------------------------------------------------|--|--|--|--|--|
| 802. 1X-instellingen 802. 1-instellingen                                                                               |  |  |  |  |  |
| Authenticatiemodus opgeven:                                                                                            |  |  |  |  |  |
| Gebruikers- of computerauthenticati 🗸 Referenties opslaan                                                              |  |  |  |  |  |
| Referenties ver <u>wij</u> deren voor alle gebruikers                                                                  |  |  |  |  |  |
| Eenmalige aanmelding inschakelen voor dit netwerk                                                                      |  |  |  |  |  |
| Direct vóór de aanmelding van de gebruiker<br>uitvoeren                                                                |  |  |  |  |  |
| Direct na de <u>a</u> anmelding van de gebruiker uitvoeren                                                             |  |  |  |  |  |
| Maximale vertraging (seconden): 10                                                                                     |  |  |  |  |  |
| ✓ Extra dialoogvensters weergeven tijdens eenmalige<br>aanmelding                                                      |  |  |  |  |  |
| In dit netwerk worden afzonderlijke virtuele LAN's<br>gebruikt voor het verifiëren van <u>c</u> omputers en gebruikers |  |  |  |  |  |
|                                                                                                    |  |  |  |  |  |
|                                                                                                    |  |  |  |  |  |
|                                                                                                    |  |  |  |  |  |
|                                                                                                    |  |  |  |  |  |
| OK Annuleren                                                                                                    |  |  |  |  |  |

## Fig. 15

Klik in onderstaand venster op "OK" (Fig. 16).

| Eigenschappen van draadloos netwerk noorderpo |                     |                    |    |  |
|-----------------------------------------------|---------------------|--------------------|----|--|
| Verbinding Beveiliging                        |                     |                    |    |  |
|                                               |                     |                    |    |  |
| B <u>e</u> veiligingstype:                    | WPA2-Enterpri       | se                 | ~  |  |
| Versleutelingstype:                           | AES                 |                    | ~  |  |
|                                               |                     |                    |    |  |
|                                               |                     |                    |    |  |
| Selectee <u>r</u> een methode voor            | netwerkauthentic    | atie:              |    |  |
| Microsoft: Beveiligde EAP (F                  | PEAP) V             | Instellingen       |    |  |
| Mijn referenties voor dez<br>aangemeld        | ze verbinding onthe | ouden nadat ik ben |    |  |
|                                               |                     |                    |    |  |
|                                               |                     |                    |    |  |
|                                               |                     |                    |    |  |
| Geavanceerde instellin                        | gen                 |                    |    |  |
| _                                             |                     |                    |    |  |
|                                               |                     |                    |    |  |
|                                               |                     |                    |    |  |
|                                               |                     |                    |    |  |
|                                               | C                   | K Annuler          | en |  |

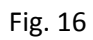

Klik in onderstaand venster op "Sluiten" (Fig. 17).

|                                                                                                    | - • ×   |
|----------------------------------------------------------------------------------------------------|---------|
| ) 🔄 🖳 Handmatig verbinding met een draadloos netwerk maken                                                                    |         |
| noorderpoort is toegevoegd                                                                                                    |         |
| Verbindingsinstellingen wijzigen<br>Open de eigenschappen van de verbinding zodat de instellingen kunnen<br>worden gewijzigd. |         |
|                                                                                                    |         |
|                                                                                                    |         |
|                                                                                                    | Sluiten |

# Fig. 17

Ook het netwerkcentrum kan afgesloten worden door op het kruisje te klikken (Fig. 18).

| 1                                                | Netwerkcentrun                                                                                                    | n – 1                                                            | ×    |
|--------------------------------------------------|----------------------------------------------------------------------------------------------------|------------------------------------------------------------------|------|
| 🔄 🏵 🔹 🛧 💺 🕨 Configurat                           | iescherm → Netwerk en internet → Netwerkcen                                                                                                    | itrum 🗸 🖒 In Configuratiescherm zoek                             | en 🔎 |
| Configuratiescherm                               | Basisnetwerkgegevens weergeven                                                                                                    | en verbindingen instellen                                        |      |
| Adapterinstellingen wijzigen                     | De actieve netwerken weergeven                                                                                                    |                                                                  |      |
| Geavanceerde instellingen voor<br>delen wijzigen | <b>NPC.ROOT</b><br>Openbaar netwerk                                                                                                    | Toegangstype: Internet<br>Verbindingen: and Wi-Fi (noorderpoort) |      |
|                                                  | De netwerkinstellingen wijzigen                                                                                                    |                                                                  |      |
|                                                  | Een nieuwe verbinding of een nieuw netwerk instellen<br>Een breedband-, inbel- of VPN-verbinding instellen of een router of toegangspunt instellen. |                                                                  |      |
|                                                  | Problemen oplossen<br>Netwerkproblemen vaststellen en oplossen of informatie voor probleemoplossing zoeken.                                         |                                                                  |      |
|                                                  |                                                                                                    |                                                                  |      |
|                                                  |                                                                                                    |                                                                  |      |
|                                                  |                                                                                                    |                                                                  |      |
|                                                  |                                                                                                    |                                                                  |      |
| 7ie ook                                          |                                                                                                    |                                                                  |      |
| ZIC OOK                                          |                                                                                                    |                                                                  |      |
| Internetopties                                   |                                                                                                    |                                                                  |      |
| Internetopties<br>Thuisgroep                     |                                                                                                    |                                                                  |      |

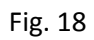

Het draadloos netwerk is nu ingesteld.

Linker muis klik op het verbindingen pictogram in de taakbalk (Fig. 19).

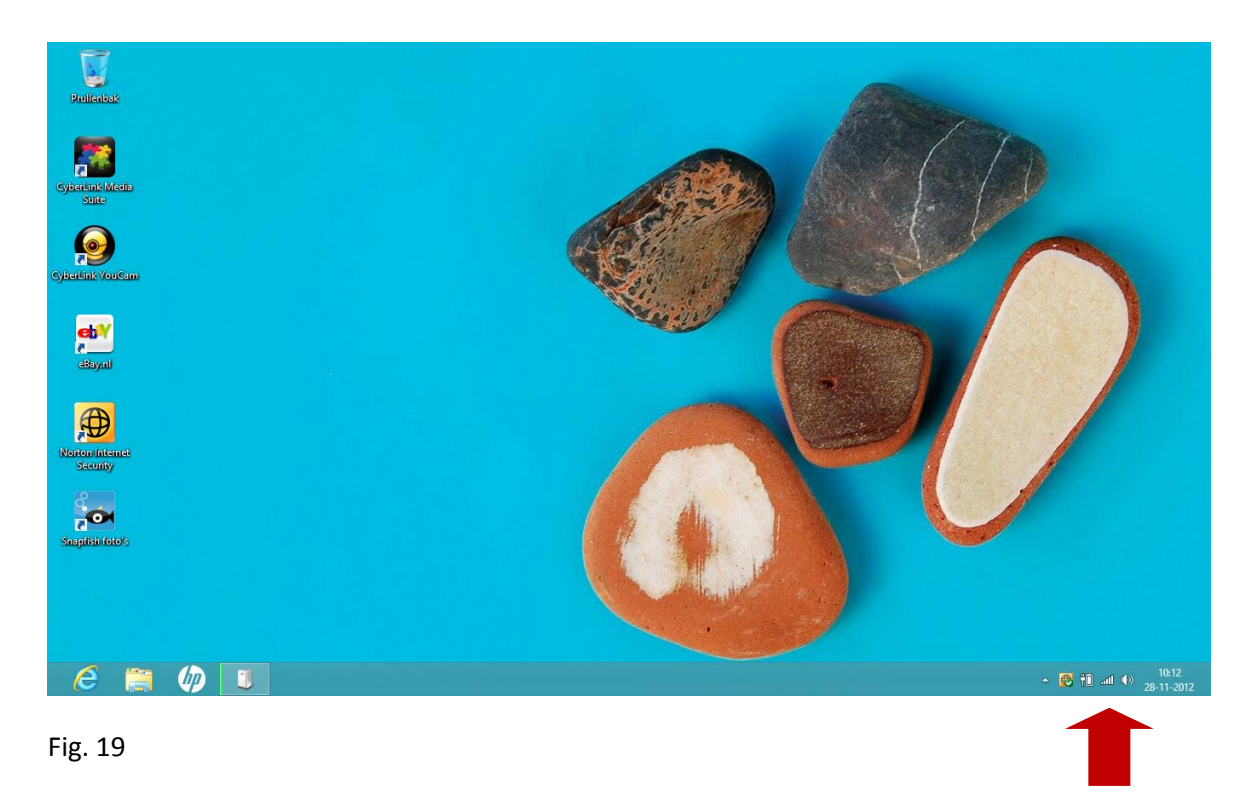

Selecteer het "noorderpoort" draadloos netwerk (Fig. 20).

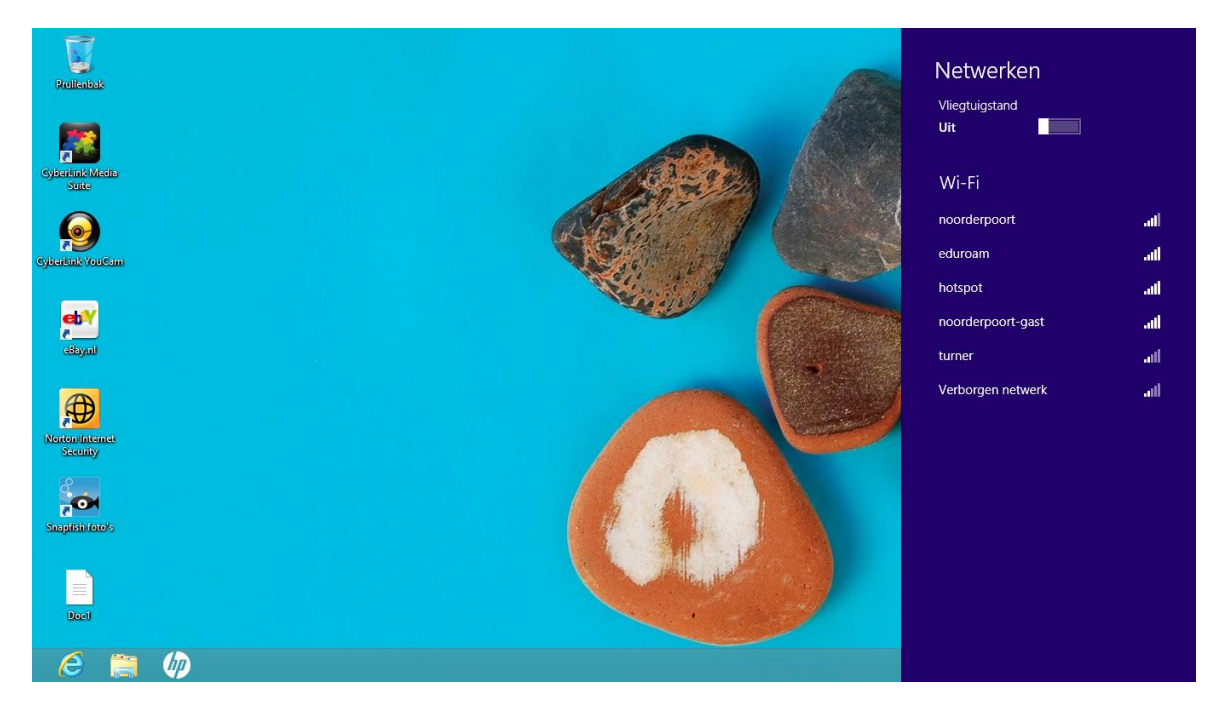

Fig. 20

Prullenbak Netwerken Vliegtuigstand **@** noorderpoort atl ✓ Automatisch verbinding maken eb¥ eBayad Verbinding <u>m</u>aken eduroam aff atl hotspot noorderpoort-gast atl turner ail Verborgen netw atl Snapfish foto's 6 📋 🖗

# Fig. 21

Voer in onderstaand scherm je Noorderpoort credentials in (Fig. 22).

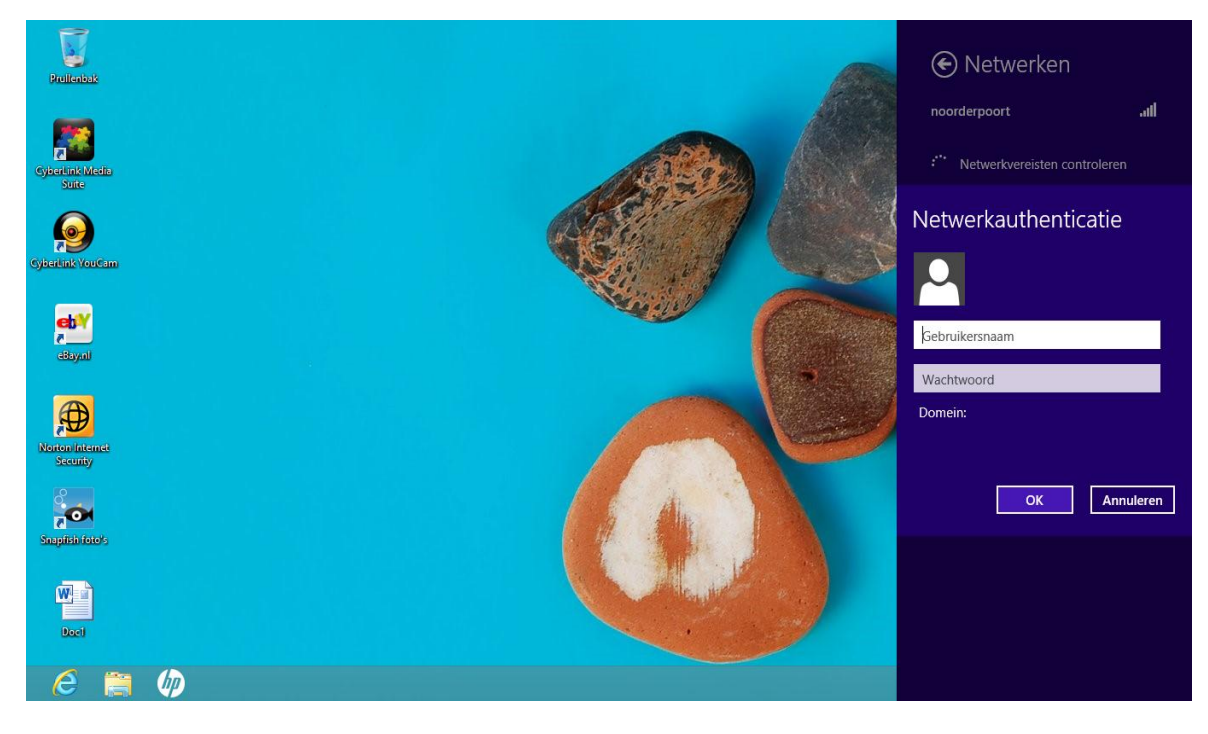

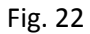

Klik in onderstaand scherm op "Verbinding maken" (Fig. 21).

Selecteer in onderstaand scherm "Verbinding maken" (Fig. 23).

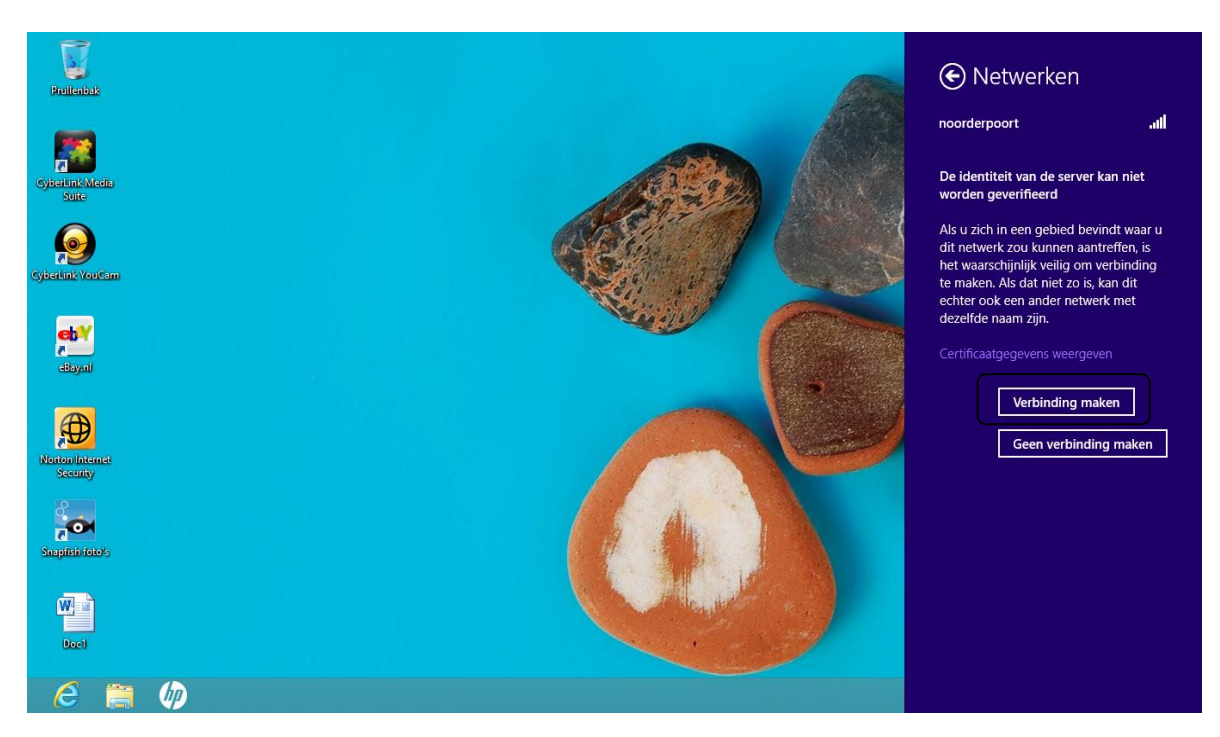

# Fig. 23

Er is nu verbinding met het draadloos netwerk "noorderpoort" (Fig. 24).

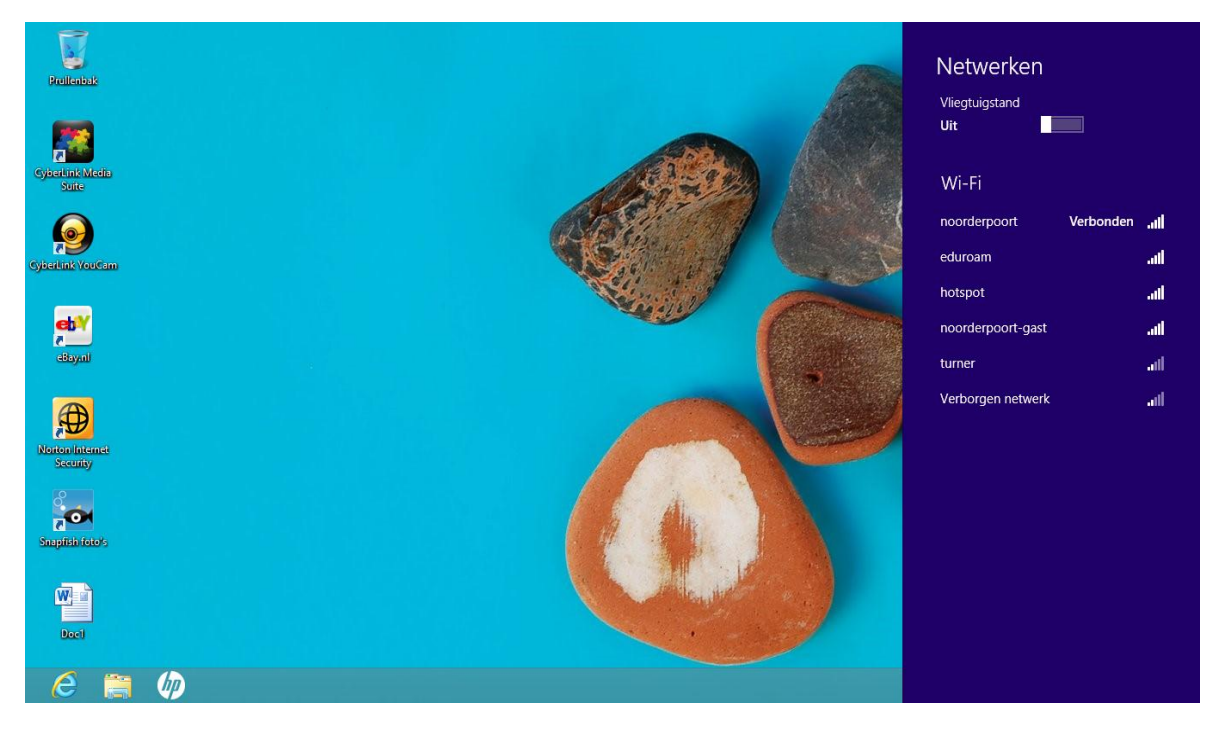

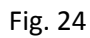